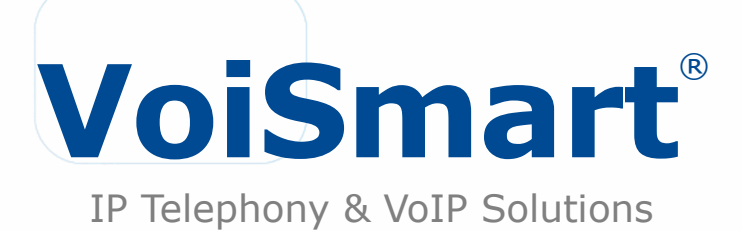

## IP Phone VEP-2100 Quick Reference ver. 1.0.0

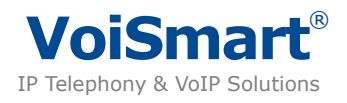

# **IP Phone VEP-2100**

## **Quick Reference – Versione Italiana**

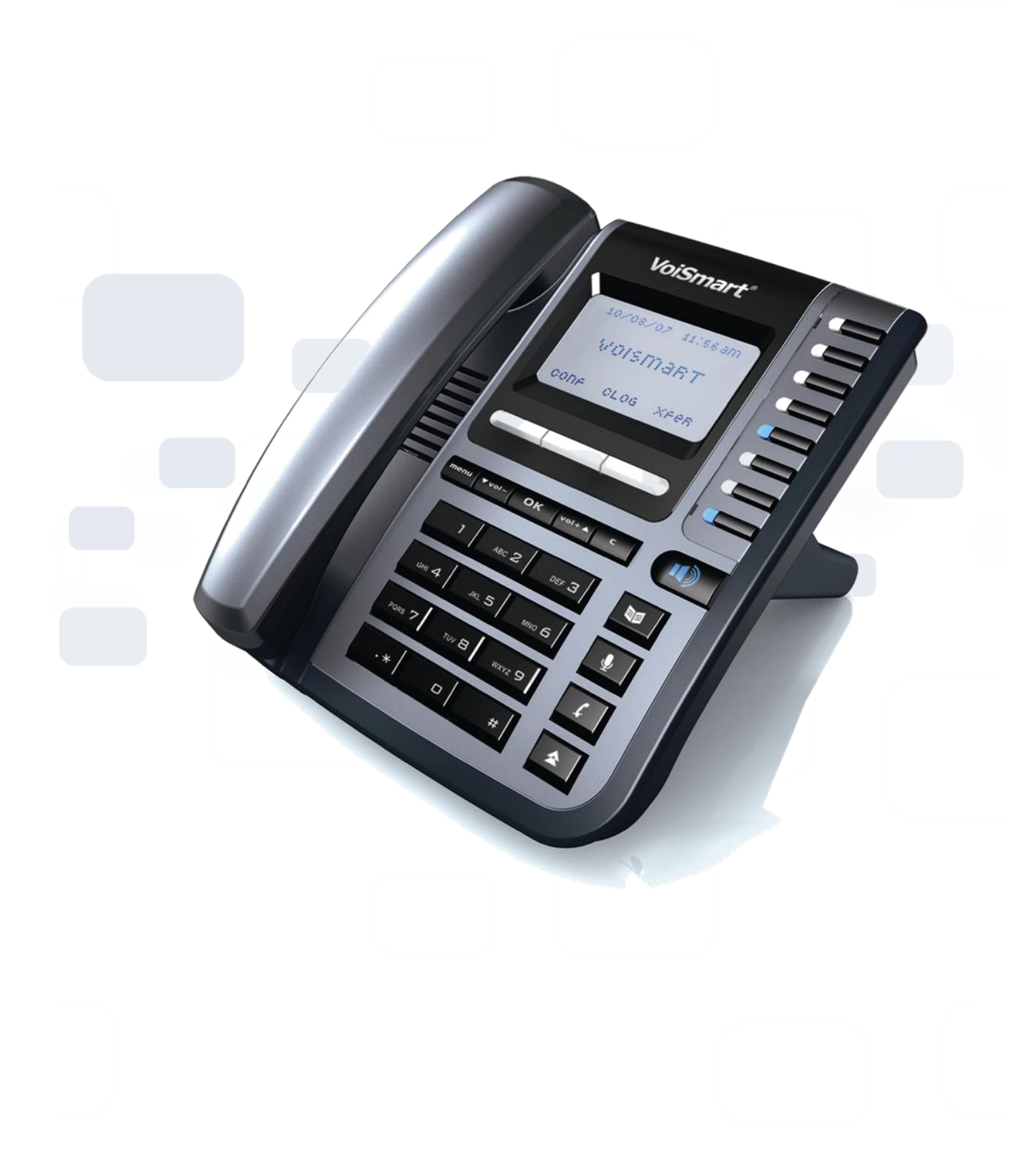

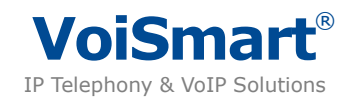

## **Caratteristiche Principali**

### Nuove funzionalità

- Sei linee: Il telefono supporta fino a 6 accounts SIP, ognuno con propria configurazione.
- Voce HD: Il telefono supporta il codec G.722 a banda larga e un vivavoce full-duplex con AEC potenziato, per una diffusione chiara della voce.
- Funzioni di alto Livello: 8 funzioni programmabili tramite LCD, 3 soft keys e BLF che migliorano l'usabilità.
- Interfaccia utente intuitiva: Display grafico LCD 132×64 retroilluminato. Il telefono offre tutte le sue potenzialità attraverso una interfaccia grafica semplice ed intuitiva.
- Servizi a valore aggiunto: avvisi online, SMS, Voice mail, ecc.

**Note:** La disponibilità delle funzioni dipende dall'operatore VoIP prescelto e/o dal server SIP in uso.

### Specifiche Networking

- Supporta protocollo SIP 2.0 (RFC3261).
- Supporto NAT traversal tramite STUN.
- Assegnamento IP : Statico / DHCP / PPPoE.
- DTMF: in-band, out-of band (RFC2833).
- Supporto in modo client (Proxy/Registrar) e chiamate peer2peer SIP.
- Supporto autenticazione e crittografia standard (MD5, MD5-sess).

### **Specifiche Voce**

- Superba qualità e chiarezza della voce graze al Voice Engine GIPS.
- Codec Voce: G.722, G.711, G.729AB, G.726, G.723.1, ILBC
- Supporta VAD, CNG, AEC e AGC.

### Specifiche telefono

- Ampio display LCD con retroilluminazione bianca e supporto multilingue.
- Messa in attesa, chiamata in attesa, inoltro della chiamata, trasferimento, conferenza a 3, autorisposta e supporto Hotline.
- Supporta la visualizzazione del numero chiamante, nome chiamante e DND.
- Supporta rubrica, composizione rapida, lista delle chiamate e selezione delle suonerie.

### Funzioni di amministrazione

- Il telefono può essere configurato tramite tastiera, browser o remoto.
- Il Firmware può essere aggiornato tramite HTTP, FTP o TFTP.
- Autoprovisioning e aggiornamento del software anche attraverso firewall/NAT.
- Il telefono puo' essere configurato e diagnosticato da remoto.

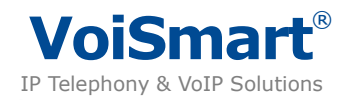

### Specifiche Fisiche

- Due porte RJ45: Doppia EtherNet 10M/100M auto-sensing, con funzione di router, WAN per l'accesso ad internet, LAN per la condivisione con un PC.
- LCD: Display a matrice di punti con risoluzione 132x64, retroilluminazione bianca.
- Alimentatore:
- Ingresso AC 100~240V
- uscita: DC 5V/1.2A
- Power Over Ethernet (PoE) Class 2.
- Temperatura di funzionamento: 0°C~40°C.

### Contenuto della confezione

- 1 Base Telefono Voismart IP Phone
- 1 cornetta telefonica
- 1 Cavo per cornetta telefonica
- 1 Adattatore di alimentazione universale
- 1 Cavo Ethernet
- 1 Manuale utente

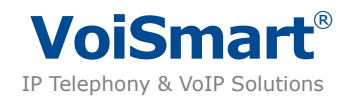

# Mappa Menù

|      |             | 1. Indirizzo IP       |                      |
|------|-------------|-----------------------|----------------------|
|      |             | 2. Indirizzo Mac      |                      |
|      | 1. Stato    | 3. Firmware           |                      |
|      |             | 4. Altro              | Rete                 |
|      |             |                       | Telefono             |
|      |             |                       | Accounts             |
|      |             | 16. Account 16        | Account Abilitato    |
|      |             |                       | Nome Display         |
|      |             |                       | Nome Utente          |
|      |             |                       | Utente Registrazione |
|      |             |                       | Password             |
|      | 2. Accounts |                       | Proxy SIP            |
|      |             |                       | Stato OutBound Proxy |
|      |             |                       | Proxy OutBound       |
|      |             |                       | Stato Stun           |
|      |             |                       | Server STUN          |
|      |             |                       | Autorisposta         |
| Menu | 3. Rete     | 1. Opzioni WAN        | IP dinamico          |
|      |             |                       | IP statico           |
|      |             |                       | PPPoE                |
|      |             | 2. Opzioni LAN        | Bridge               |
|      |             |                       | Router               |
|      |             | 1. Inoltro Chiamata   | Sempre               |
|      |             |                       | Se occupato          |
|      |             |                       | Se non risposto      |
|      |             |                       | Occ./Non risposto    |
|      |             |                       | Annulla Inoltro      |
|      |             | 2. Chiamata in attesa |                      |
|      | 4. Funzioni | 3. Chiamata rapida    | Chiamata rapida      |
|      |             |                       | Tasto associato      |
|      |             | 4. Paging             |                      |
|      |             | 5. VMail              |                      |
|      |             | 6. Emergenza          | Polizia              |
|      |             |                       | Medico               |
|      |             |                       | Vigili del Fuoco     |

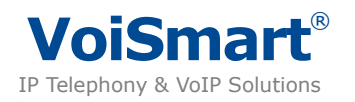

# Mappa Menù

|      |                      | 1 Lingua                |                  |
|------|----------------------|-------------------------|------------------|
|      |                      |                         |                  |
|      |                      | 2. Orario               |                  |
|      |                      |                         | Server NTP 1     |
|      |                      |                         | Server NTP 2     |
|      |                      |                         | Ora legale       |
|      | 5. Impostazioni      | 3. Tono di squillo      |                  |
|      |                      | 4. Volume telefono      | Volume cornetta  |
|      |                      |                         | Volume vivavoce  |
|      |                      |                         | Volume Cuffie    |
|      |                      |                         | Volume Suoneria  |
|      |                      | 5. Toni Tastiera        |                  |
|      |                      | 6. Resetta Impostazioni |                  |
|      |                      | 1. Casella vocale       | Numero account 1 |
|      | 6. Messaggi          |                         | Numero account 2 |
| Menú |                      |                         | Numero account 3 |
|      |                      |                         | Numero account 4 |
|      |                      |                         | Numero account 5 |
|      |                      |                         | Numero account 6 |
|      |                      | 2. Messaggi di testo    | Nuovo messaggio  |
|      |                      |                         | Posta in arrivo  |
|      |                      |                         | Inviati          |
|      |                      |                         | In uscita        |
|      |                      |                         | Bozze            |
|      | 7. Lista<br>chiamate | 1. Chiamate perse       |                  |
|      |                      | 2. Chiamate risposte    |                  |
|      |                      | 3. Chiamate effettuate  |                  |
|      |                      | 4. Tutte le chiamate    |                  |
|      | 8. Rubrica           |                         |                  |

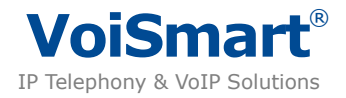

### Verifica Indirizzo IP

- Controllo indirizzo IP della WAN (Internet): premere due volte per verificare l'indirizzo IP.
- La LAN di default è configurata in modalità Bridge, pertanto non possiede un indirizzo IP.

Per verificare l'indirizzo IP della LAN in modalità Router: premere

e successivamente

premere due volte per accedere a Network, premere per confermare, selezionare l'opzione LAN Port, e andare su Router per controllare l'indirizzo IP. L'indirizzo di default è 10.0.0.1.

### Accounts e Passwords di Default

- Accesso Utente:
  - Account : user
  - Password : user
- Accesso Amministratore:
  - Account : admin
  - Password : admin

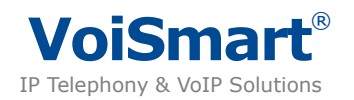

## Tastiera

| Tasto  | Descrizioni                                                                                                    |
|--------|----------------------------------------------------------------------------------------------------|
| 0~9    | <ul><li>Inserisce numeri e lettere alfabetiche</li><li>Seleziona direttamente le voci di menù</li></ul>                                                           |
| .*     | Inserisce * e altri caratteri speciali                                                                                                    |
| #      | Invia chiamata                                                                                                    |
| £ •    | Silenzia microfono. Imposta il microfono su Muto durante una conversazione.<br>Ripremere per disattivare. Il display mostra la scritta "Muto" quando attivo.      |
| vol-▼  | <ul> <li>Abbassa il volume durante la conversazione.</li> <li>Muove il cursore verso il basso nella navigazione dei Menù.</li> </ul>                              |
| ▲ vol+ | <ul> <li>Alza il volume durante la conversazione.</li> <li>Muove il cursore verso l'alto nella navigazione dei Menù.</li> </ul>                                   |
| M      | <ul> <li>Entra nel menù principale dalla schermata di default, oppure seleziona un sotto-menù.</li> <li>Conferma la scelta</li> </ul>                             |
| ► C    | <ul> <li>Uscita</li> <li>Annulla</li> <li>Termina la chiamata</li> </ul>                                                                                          |
| ٢      | Ricompone ultimo numero chiamato.                                                                                                    |
|        | Accede alla rubrica del telefono.                                                                                                    |
| 5      | Trasferisce la chiamata durante una conversazione.                                                                                                    |
| HOLD   | Trattiene la chiamata durante una conversazione                                                                                                    |
|        | <ul> <li>Attiva vivavoce.</li> <li>Disattiva vivavoce. Se la cornetta è sollevata, la chiamata continua nella cornetta, altrimenti chiude la chiamata.</li> </ul> |

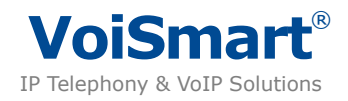

## **Installazione rapida**

- Collegare il telefono
- Installare il telefono come riportato nel seguente schema:

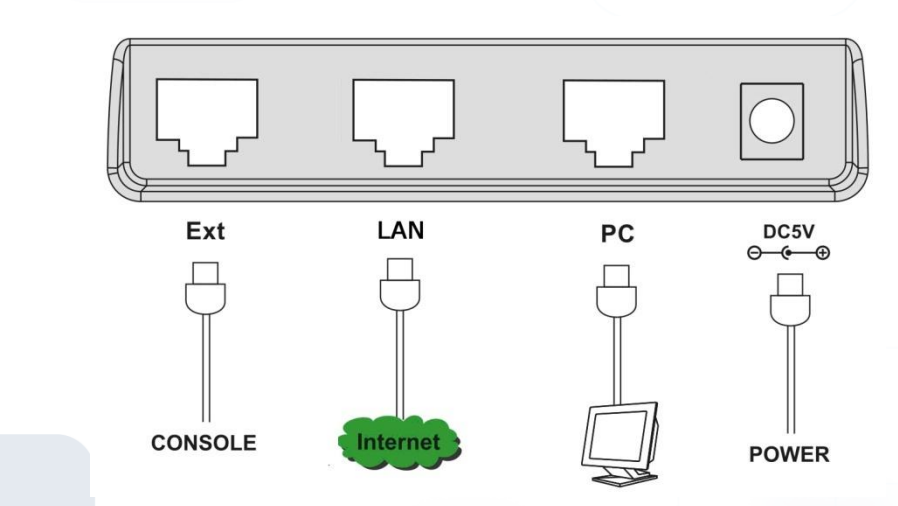

### Metodo 1: Configurazione tramite tastiera

#### Configurare la Rete

- 1. premere per acceder<u>e al men</u>ù pr<u>incipale</u>.
- 2. premere due volte il tasto vol−v e wol−v e remere il tasto 3 per accedere a<u>"Rete"</u>.
- 3. premere 🖾 , oppure premere 1 per selezionare la prima voce di menù "Opzioni WAN".
- 4. selezionare il tipo di connessione della porta di rete WAN. L'opzione di default è DHCP.

Configurare un account

- 1. premere il tasto per accedere al menù principale
- 2. premere vol-v e wol, oppure il tasto 2 per accedere ad Accounts
- 3. selezionare il primo account e premere
- 4. selezionare Disatt. o Attiva per abilitare o disabilitare l'account.
- 5. scorrere tramite per visualizzare Nome Display, Nome Utente, Utente Registrazione , Password ed inserire le informazioni del rispettivo account SIP. (\*)(\*\*)
- 6. scorrere tramite , oppure premere 6 per configurare il Proxy SIP.
- 7. inserire l'IP o l'hostname ( es. sip.somecompany.com ) del Proxy SIP.
- 8. Se necessario, abilitare "Stato Outbound Proxy" ed inserire l'IP o l'hostname nel campo "Proxy OutBound". Altrimenti lasciare il campo vuoto e "Stato Outbound Proxy" come Disatt. (default).
- 9. Se necessario, abilitare "Stato STUN" Status ed inserire l'IP o l'hostname nel campo "Server STUN". Normalmente lo STUN è configurato come Disatt..
- 10. Premere Salva per tornare al menù precedente

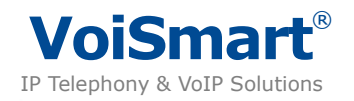

Per inserire un altro account è necessario ripetere i punti elencati. Il telefono supporta un massimo di 6 account.

#### Note:

- \* Le informazioni dell'account (username, password, server sip, etc) sono fornite dal vostro provider.
- \*\* Se non avete un nome da visualizzare potete usare il numero di telefono come nome.

Effettuare una chiamata

Premere il tasto o alzare la cornetta, digitare il numero e successivamente premere il tasto # per iniziare la chiamata.

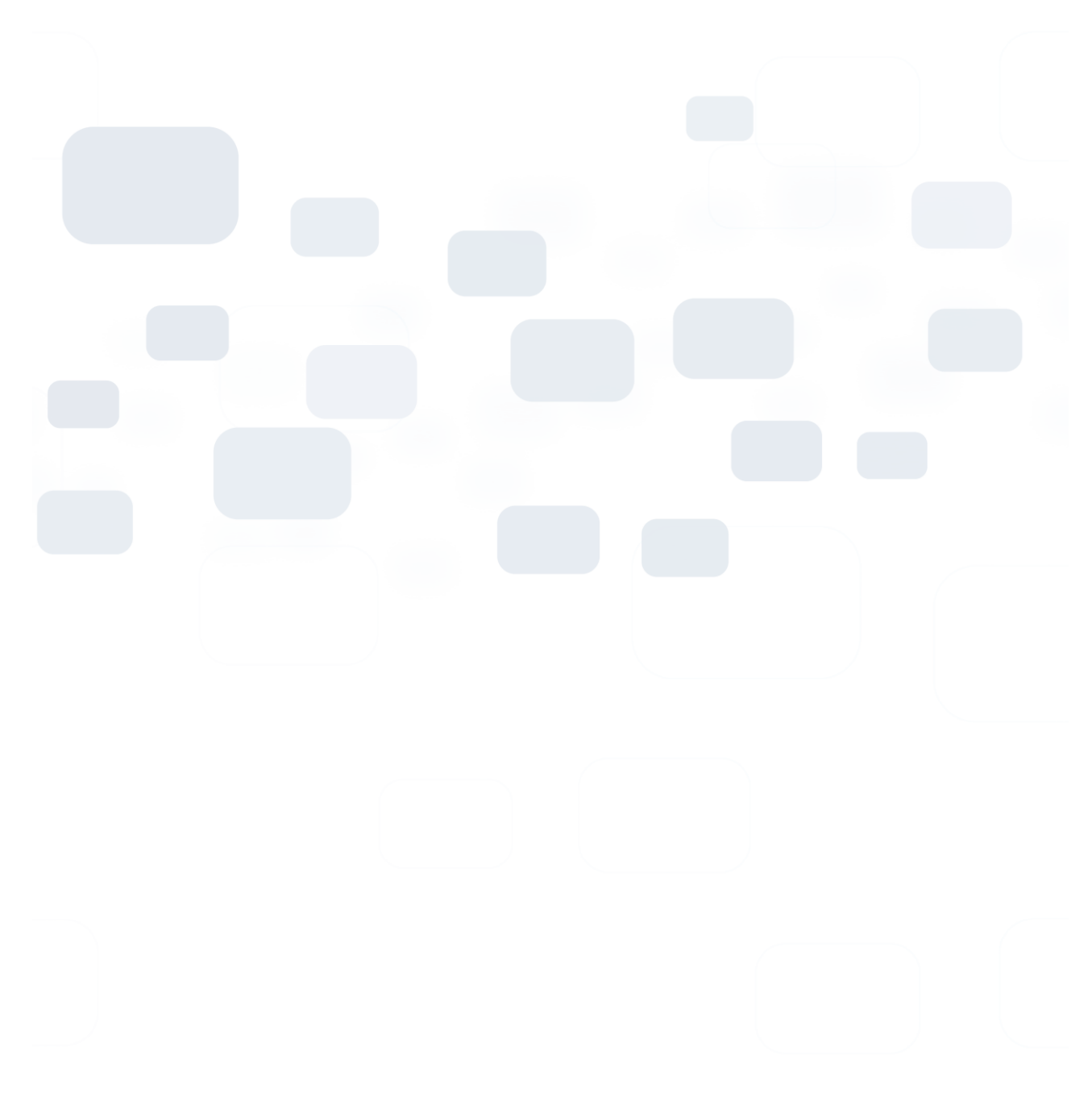

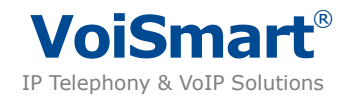

### Metodo 2: Configurazione tramite pagina Web

Di default il telefono è impostato in modalità "Bridge", pertanto la porta LAN funziona come uno switch 10/100 Mbit/s, permettendo di condividere la connessione di rete sulla porta WAN. Inoltre di default il telefono è configurato in modalità DHCP.

- 1. collegare la porta WAN del telefono alla rete casalinga / ufficio ( se disponibile )
- 2. collegare il PC alla porta LAN del telefono
- 3. se è disponibile un server DHCP, verificare l'IP del telefono premendo 2 volte il tasto
- 4. se il server DHCP non è disponibile, vedere la sezione "Configurazione Tramite Browser"
- 5. aprire dal PC tramite browser l'indirizzo del telefono, es. http://192.168.1.1 (come da punto 3)
- 6. inserire nome utente e password ( di default user admin con password admin )
- 7. selezionare il tab Account
- 8. registrare uno o più accounts selezionando le voci Account1, Account 2, Account 3, etc. Sono supportati fino a 6 accounts. Potete avere le informazioni dell'account SIP dal vostro service provider o amministratore di rete.
- 9. Premere il pulsante Confirm per salvare le impostazioni.
- 10. Attendere qualche secondo per permettere al telefono di salvare le impostazioni inserite. Successivamente tornare alla pagina dell'Account per controllare lo stato di registrazione.

Se mostra "Registered", il telefono è collegato al server SIP e potete effettuare le chiamate.

| VEP-2100 VoIP Phone Account 1   Account 2   Al | ccount 3   Account 4   Account 5 | Account 6                                |
|------------------------------------------------|----------------------------------|------------------------------------------|
| Basic >>                                       |                                  |                                          |
| Register status                                | REGISTERED                       | NOTE                                     |
| Line Active                                    | © On C Off                       | Display Name:<br>SID service subscribers |
| Display Name                                   | 611                              | name which will be used                  |
| User Name                                      | 611                              | for caller to uspray.                    |
| Register Name                                  | 611                              | User account information,                |
| Password                                       | ssword                           | provided by VoIP service<br>provider.    |
| SIP Server                                     | 192.168.1.199 Port 5060          | Register Name:                           |
| Enable Outbound Proxy Server                   | Disabled 🗸                       | SIP service subscribers                  |
| Outbound Proxy Server                          | Port 5060                        | authentication.                          |
| Backup Outbound Proxy Server                   | Port 5060                        | Codecs:                                  |
| NAT Traversal                                  | Disabled 💙                       | Choose the codecs you<br>want to use.    |
| Voice Mail                                     |                                  | Advanced:                                |
|                                                |                                  | The Advanced parameters                  |
| Codecs Priority >>                             | for administrator.               |                                          |
|                                                |                                  |                                          |
| Advanced >>                                    |                                  |                                          |

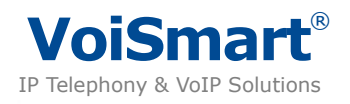

# **IP Phone VEP-2100**

## **Quick Reference – English version**

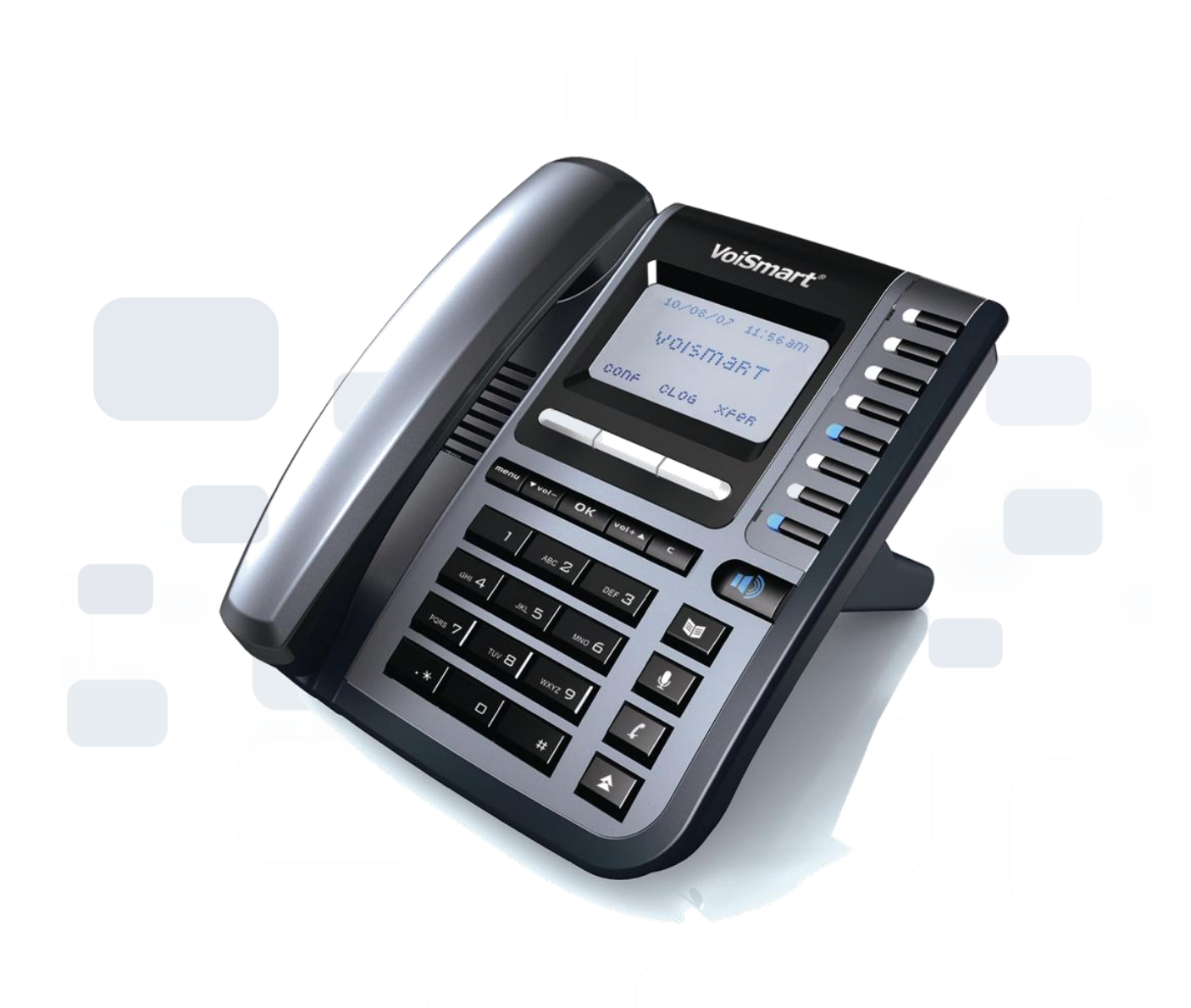

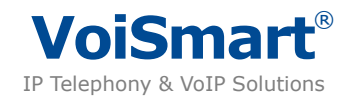

## **Key Feature**

### New feature

- Six lines: The phone supports up 6 VoIP lines, each with a stand-alone configuration.
- HD Voice: The phone supports advanced wideband codec G.722 & G.722.2 and full-duplex hand-free speakerphone with enhanced AEC, delivering voice clarity.
- Excellent Level phone: 8 programmable function keys with LCD, 3 soft keys, BLF which increase working efficiency.
- Intuitive User Interface: Featuring a backlit 132×64 graphical LCD display, the phone delivers all of its capability through an intuitive interface.
- Value-Added services: online advertisement, SMS, and voice mail etc

**Note**: These functions are available if service provider supports them.

### **Networking Feature**

- Supports SIP 2.0 (RFC3261) protocol.
- Supports NAT transverse: STUN mode.
- IP Assignment: Static IP/ DHCP/PPPoE.
- Supports in-band DTMF and out-of band DTMF (RFC2833).
- Supports Proxy mode and peer-to-peer SIP link mode.
- Supports standard encryption and authentication (MD5 and MD5-sess).

### Voice Feature

- GIPS voice engine is embedded to generate stable and clear voice quality.
- Voice Codec: G.722, G.711, G.729AB, G.726, G.723.1.
- Supports VAD, CNG, AEC and AGC.

### Phone Feature

- Large graphic LCD with blue backlight supports multi-language.
- Call hold, call waiting, call forward, call transfer, 3-way conference, auto answer and Hotline settings.
- Supports Caller ID/Name display and DND.
- Supports phone book, speed dial, call list and rings selection.

### Management Feature

- The phone can be configured via keypad, web browser or remote.
- Firmware can be upgraded through HTTP, FTP or TFTP.
- Automated provision and software upgrading even through firewall/NAT.
- Phone can be diagnosed and configured by remote.

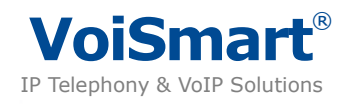

### **Physical Feature**

- Two RJ45 ports: Dual 10M/100M auto-sensing, with built-in router, one for internet, the other for PC.
- LCD: 132 x 64 dot matrix graphic LCD with white backlight, supports multi-language. Power adaptor: Input: AC 100~240V, output: DC 5V/1.2A. •
- •
- Operating Temperature: 0°C~40°C. •
- Power over Ethernet (Optional). •

### **Package Content**

- One SIP phone Main Body •
- One Handset •
- One Handset Cable •
- One Universal Power Adaptor •
- One Ethernet Cable •
- One User Manual

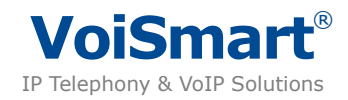

## Menu Guide

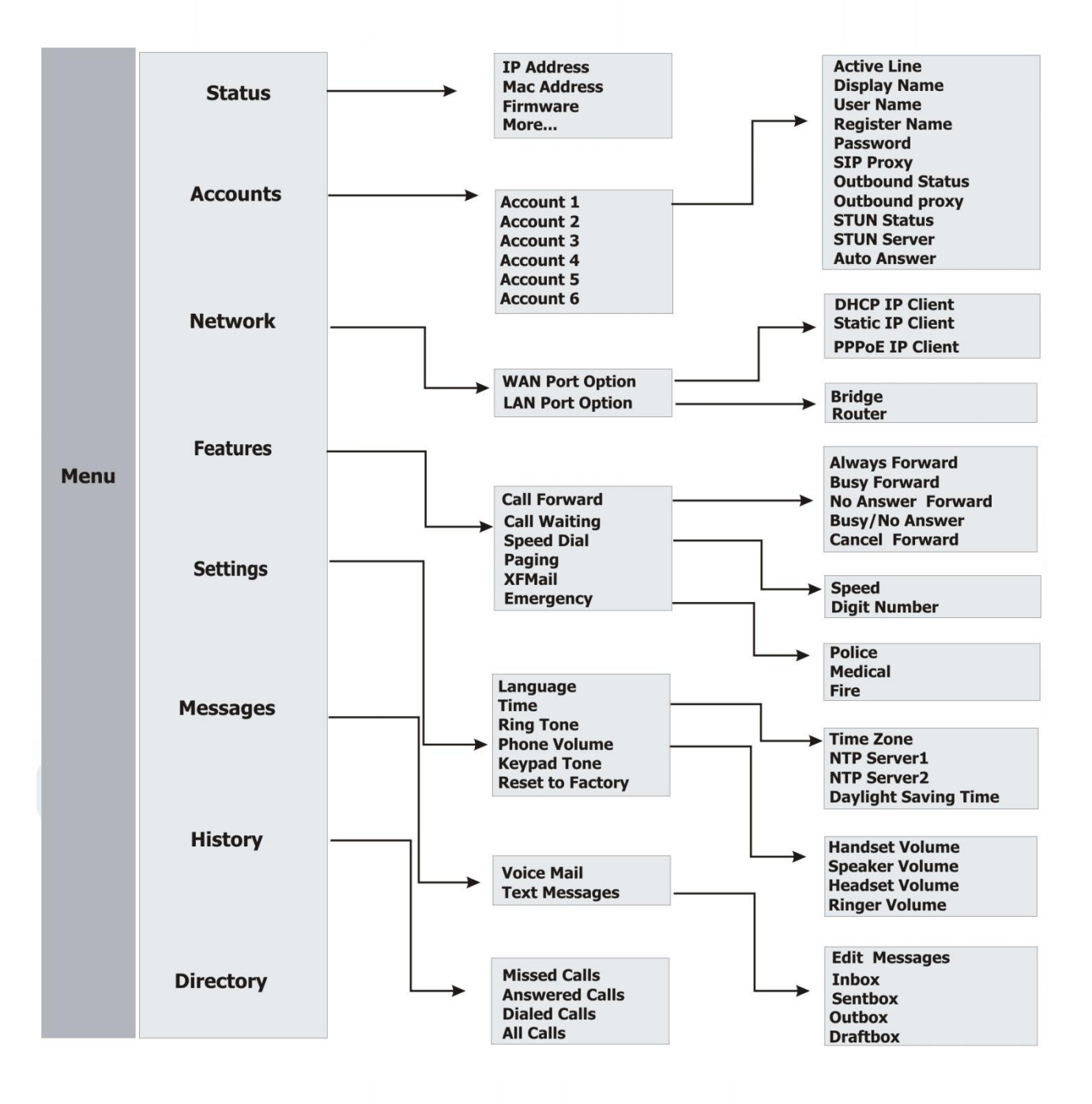

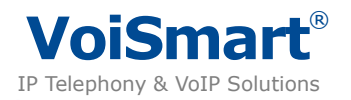

### **Check IP Address**

- Check WAN (Internet) IP address: press wice to check the IP address.
- LAN port is set as Bridge by default, therefore it doesn't have an IP address.

| Check LAN IP address: press | and then press          | s vol-v twice to go to N   | etwork, press  |
|-----------------------------|-------------------------|----------------------------|----------------|
| to enter, select LAN Port   | t Option, and go to Rou | ter to check the IP addres | s. The default |
| is 10.0.0.1.                |                         |                            |                |

### **Default Account and Password**

- User:
  - Account : user
  - Password : user
- Administrator:
  - Account : admin
  - Password : admin

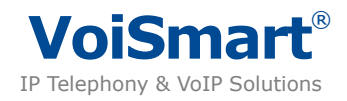

## Keypads

| Кеу    | Description                                                                                                |  |  |
|--------|----------------------------------------------------------------------------------------------------|--|--|
| 0~9    | Input number and alphabet                                                                                  |  |  |
| *      | Input * and other special characters                                                                       |  |  |
| #      | Start dialing process                                                                                      |  |  |
| 5      | <ul><li>Mute the microphone during a conversation</li><li>Turn to previous</li></ul>                       |  |  |
| vol-▼  | <ul><li>Adjust the volume Mute the microphone during a conversation</li><li>Turn the cursor down</li></ul> |  |  |
| ▲ vol+ | <ul><li>Adjust the volume Mute the microphone during a conversation</li><li>Turn the cursor up</li></ul>   |  |  |
| R      | <ul><li>Enter submenu</li><li>Confirm</li></ul>                                                            |  |  |
| ► C    | Exit     End call                                                                                          |  |  |
| *      | Redial                                                                                                    |  |  |
|        | Connect to Directory                                                                                       |  |  |
| Ç+     | Transfer a call during a conversation                                                                      |  |  |
| HOLD   | Hold the call during a conversation                                                                        |  |  |
|        | Speaker (Hand free) key                                                                                    |  |  |

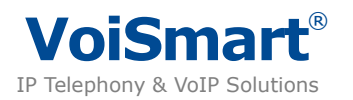

## **Quick Install**

- Connecting Your Phone
- Please install the phone as the connection chart below:

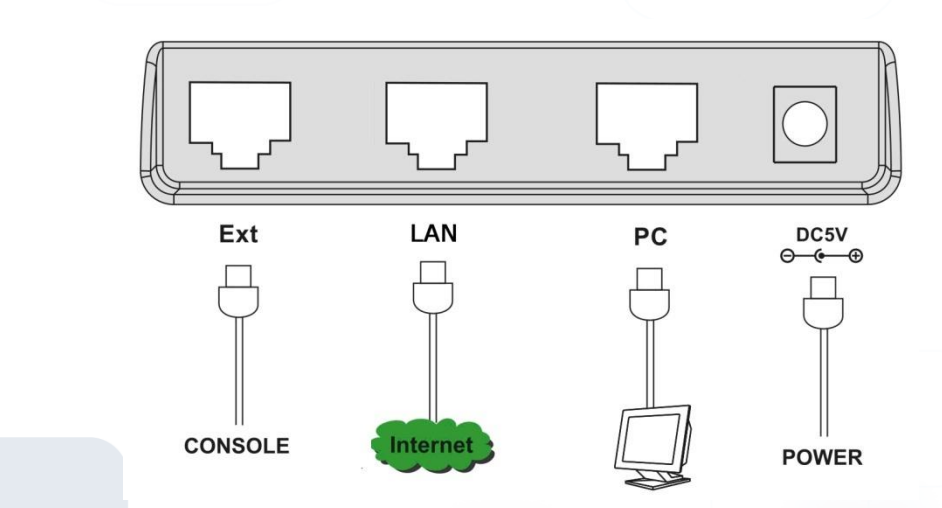

### Method 1: Configuring by Phone Keypad

Configure Network

- 1. press to go to "Main Menu".
- 2. press and then press twice, or key 3, to go to "Network".
- 3. press , or key 1, to go to "WAN Port **O**ption".
- 4. Choose your WAN Port option (Internet) connection type. The default is DHCP.

Register account

- 1. press it is go to "Main Menu".
- 2. press  $\checkmark$  and  $\checkmark$  and  $\land$  , or key 2, to go to "Accounts"
- 3. select line 1 and press
- 4. select Disable or Enable to set the status of this line.
- 5. press vol-v to Display Name, User Name, Register Name , Password and set the information respectively for the SIP account. (\*)(\*\*)
- 6. press vol-v, or key 6, to Configure SIP Proxy.
- 7. enter the address of your registrar SIP phone Server. (es. sip.somecompany.com).
- 8. configure Outbound Status and Outbound Proxy, if the service provider supports Outbound, please configure outbound server information. otherwise, leave it blank.
- 9. configure STUN Status and STUN Server, select enable or disable STUN, Normally configure the STUN as Disable.
- 10. press Save to return.

If you have another account, you can repeat the steps, this phone can support 6 accounts at most.

#### Note:

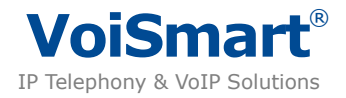

- \* You can get the account information (username, password, server sip, etc) from your service provider.
- \*\* If you do not have a display name, you can use phone number as your display name.

#### Make Calls

Press myey or Pick up the handset, dial the number, then press the **#** key to dial out.

### Method 2: Configuring by Web page

The Phone is set as bridge by default, therefore the LAN port works as switch 10/100 Mbit/s allowing to share the Network connection on the WAN Port. The Phone is set in DHCP mode by default.

Login the Webpage

- 1. connect WAN port of the phone to home / office network (if available)
- 2. connect the PC to LAN port of the phone
- 3. if DHCP server is available, please check the IP address of phone using in key.
- 4. if DHCP server is not available, see section "Configuring by Browser"
- 5. open web browser and input the Phone address, on the phone , es. http://192.168.1.1
- 6. enter the account and password (default account and password are admin).
- 7. select tab Account
- 8. register accounts selecting Account1, Account 2, Account 3, etc. This phone can support 6 accounts. You can get the account information from your service provider.
- 9. press Confirm button to save the settings.
- 10. wait a moment for registering to the server, then return to the Account page to check the register status. If it displays "Registered", you can make calls now.

| VEP-2100 VoIP P | hone Status Account          | network Phone Contacts            | opgrade Security                         |
|-----------------|------------------------------|-----------------------------------|------------------------------------------|
| _               | Account 1   Account 2        | Account 3   Account 4   Account 5 | Account 6                                |
|                 | Basic >>                     |                                   |                                          |
|                 | Register status              | REGISTERED                        | C2 NOTE                                  |
|                 | Line Active                  | © On Off                          | Display Name:<br>SID service subscribers |
|                 | Display Name                 | 611                               | name which will be used                  |
|                 | User Name                    | 611                               | for Caller ID display.                   |
|                 | Register Name                | 611                               | User Name:<br>User account information   |
|                 | Password                     | •••                               | provided by VoIP service<br>provider.    |
|                 | SIP Server                   | 192.168.1.199 Port 5060           | Register Name:                           |
|                 | Enable Outbound Proxy Server | Disabled                          | SIP service subscribers                  |
|                 | Outbound Proxy Server        | Port 5060                         | authentication.                          |
|                 | Backup Outbound Proxy Server | Port 5060                         | Codecs:                                  |
|                 | NAT Traversal                | Disabled                          | Choose the codecs you<br>want to use.    |
|                 | Voice Mail                   |                                   | Advanced:                                |
|                 |                              |                                   | The Advanced paramete                    |
|                 | Codecs Priority >>           |                                   | for administrator.                       |
|                 |                              |                                   |                                          |
|                 | Advanced >>                  |                                   |                                          |
|                 |                              |                                   |                                          |
|                 | Confirm                      | Cancel                            |                                          |
|                 |                              |                                   |                                          |

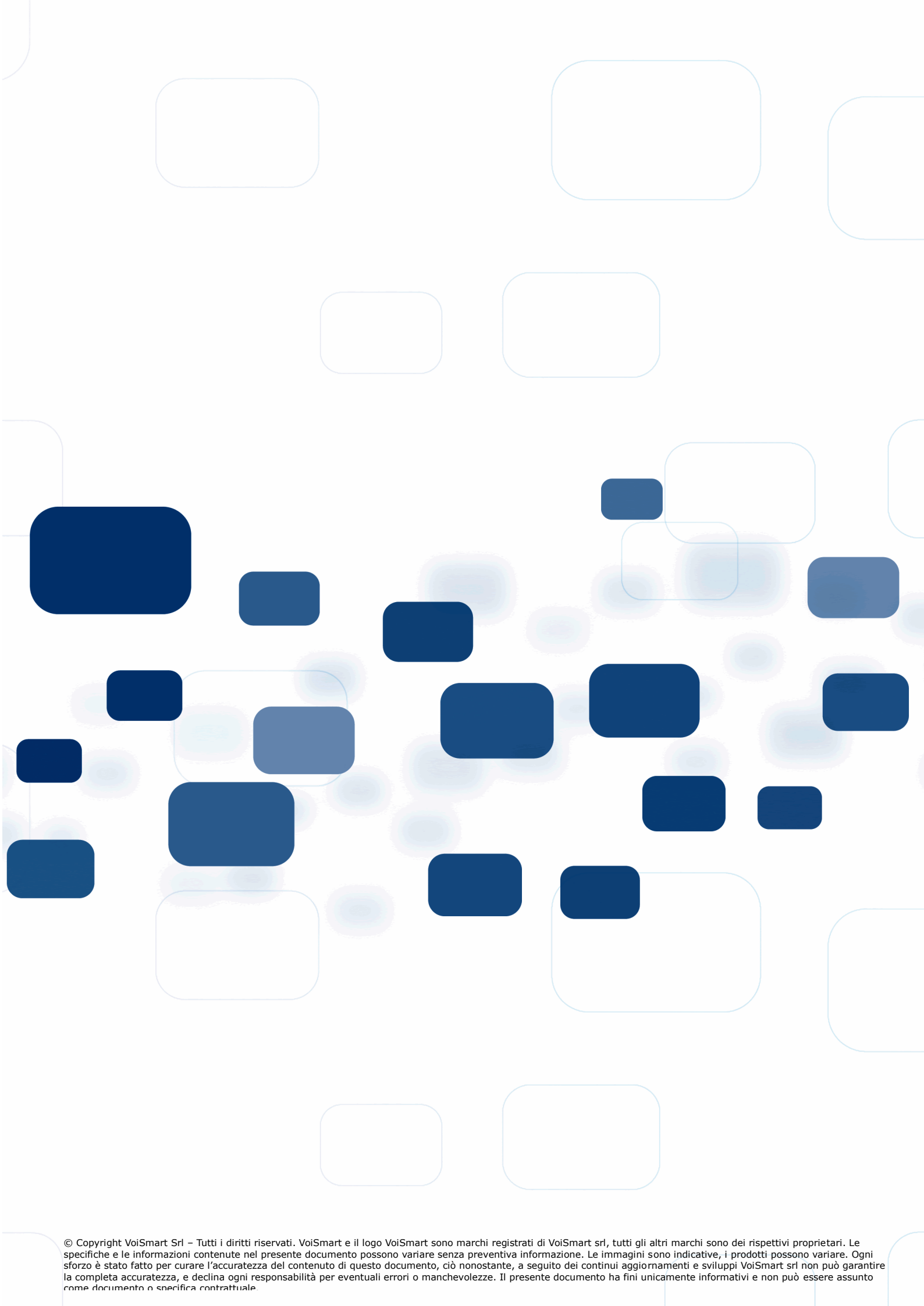